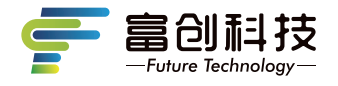

# **隐藏式记录仪** 使用说明书

## 科技版

- V9C/V9D/V9E -

Independent Research And Development

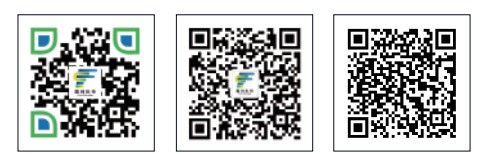

扫码关注企业官网

扫码关注企业官微 扫码查看APP用户指南操作视频

版本号: FC-202208 V2.0

- 感谢您选购富创科技原装附件隐藏式记录仪(下述简称记录仪)。使用本产品前,请仔细阅读本使用说明书,阅读后请妥善保管本说明书以备日后查阅,感谢您使用本产品。
- 本说明书上所有内容均经过认真核对,如有任何印刷错漏或内容上的误解, 可向本公司咨询。产品若有技术改进,会编进新版说明书中,恕不另行 通知;产品外观、颜色如有差异,以实物为准。

注: 深圳市富创汽车科技有限公司对本产品拥有最终的解释权。

## 一、记录仪使用说明

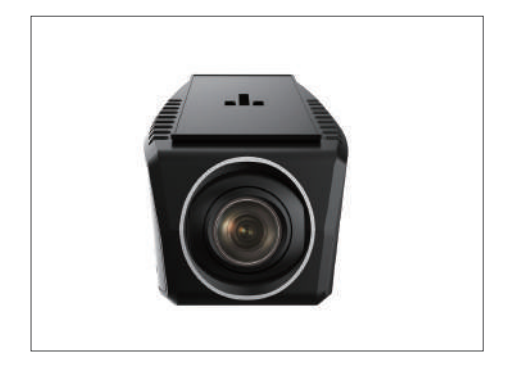

- 支持1080P录制。
- 手机wifi无线连接,支持安卓,苹果APP系统。
- 支持语音播报提醒功能。
- 工作温度:-20-70℃。
- 宽电压输入(支持DC9V-16V输入)。
- 重力感应开机,录像并锁定文件(默认关闭)。
- 支持最大64G TF卡存储(C10高速卡),请使用我司标配专用TF卡。
  - 注:如未使用我司标配的TF卡,出现记录仪非正常工作现象,我司概不负责。

## 二、记录仪功能介绍

记录仪配有2个功能按键和1个系统复位键,其中复位键在任何状态下有效, 详细功能如下表所示:

注: 其他车型记录仪外观略有不同, 记录仪按键功能及定义不变。

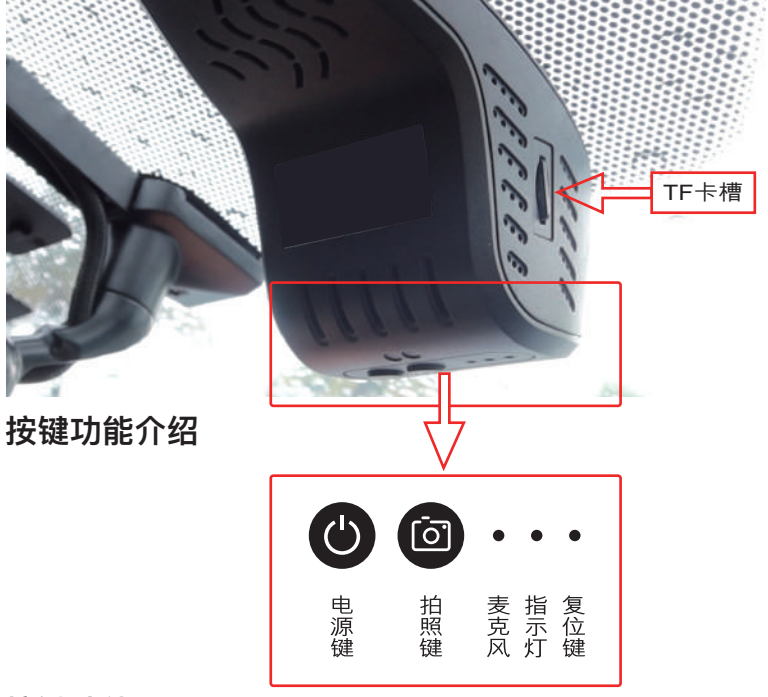

## 按键功能

| 电源键 | 长按:开始/停止录像<br>短按:进入紧急录像      |  |
|-----|------------------------------|--|
| 拍照键 | 长按12秒:格式化存储卡并恢复出厂设置<br>短按:拍照 |  |
| 麦克风 | 麦克风开启后,录制视频有声音               |  |
| 复位键 | 重启记录仪                        |  |

备注:在长按电源键手动停止录像后,自动录像关闭,插卡录像无效,APP 开启录像无效,只有再次长按电源键手动开启录像,或重新开机才可恢复。

#### \* 双色指示灯说明

指示灯状态及说明: -蓝灯快闪:WIFI开启失败,或运行异常 -红灯/蓝灯常亮:WIFI启动正常,录像未开启 -红灯慢闪:普通循环录像 -红灯快闪:紧急录像

#### 熄火延迟录像

- 延时关机功能说明:记录仪具备延时关机功能,记录仪将在汽车熄火后继续录像,继续录制20秒。

#### 车辆碰撞自动锁存(默认中)

- 内置重力感应器,紧急刹车和碰撞环境下的视频加锁保存不易覆盖。

#### 0流量手机APP互联

- WiFi直连手机APP随时0流量查看、下载视频。

## 停车监控(默认关闭)

-车辆熄火后,开启进入停车监控模式下,持续检测车辆状态并自动录制车辆 碰撞视频。

## 三、存储卡配置和使用

-最大支持64GB,格式为FAT32,建议使用高速8G以上TF卡;
-插入TF卡前,请确保TF卡处于可写入状态,并且记录仪处于关机状态;
-拔出TF卡前,请确保设备处于关机状态,否则容易导致录影文件损坏;
-TF卡内的录影信息,可以通过电脑读取,也可以通过手机端读取;
-定期备份并删除TF卡中不需要的文档,以确保TF卡有必要的存储空间。

## 四、系统性能参数

录像分辨率:1080P-30帧
拍照分辨率:最高200万像素
图片保存格式:JPG
视频保存格式:MP4
一键抓拍:支持
语音提示:支持
麦克风:支持
扬声器:支持
额定电压:12V(工作电压范围9-16V)
WiFi有效距离:2米以内(车内)
最大录制时长:约2.8小时
(备注:时间为使用原配TF卡(16GB)的最大录制时长。)

## 五、手机APP应用下载

方法一:

在手机APP应用市场,搜索"FC-CAM"并进行下载和安装; 方法二:通过扫描下方的二维码下载:

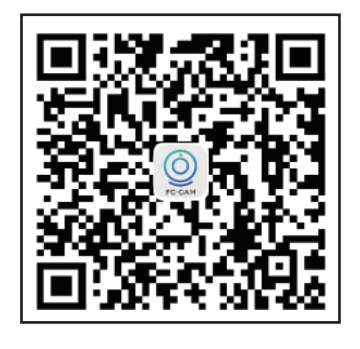

六、连接

1、APP下载并安装

手机【扫描】上面的二维码,下载并安装APP;点击下图"FC-CAM"图标, 启动手机APP。

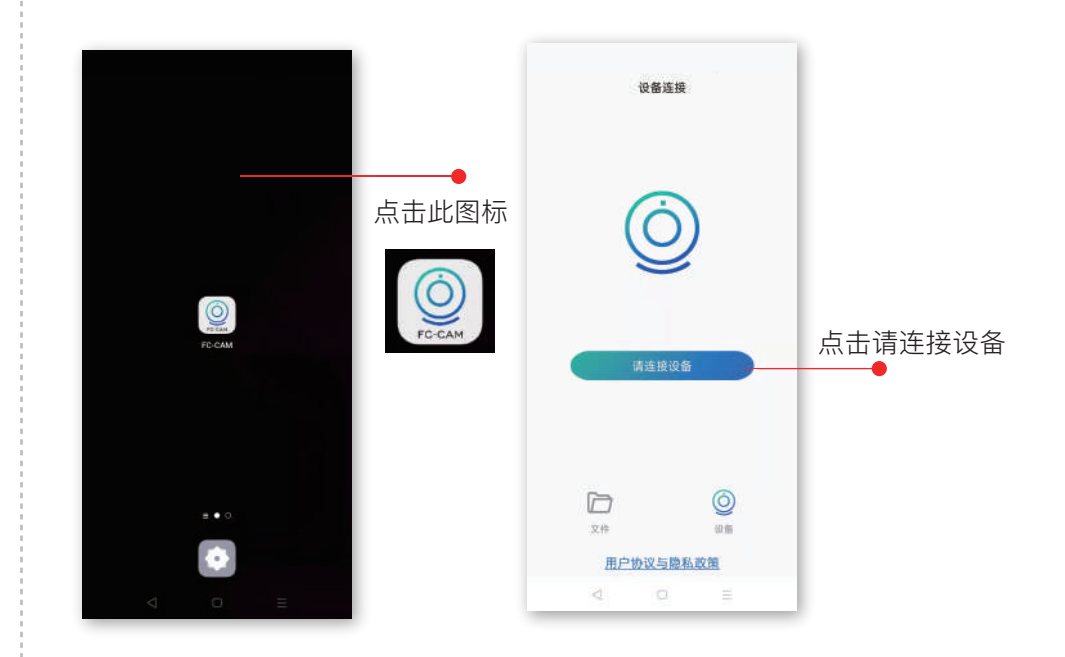

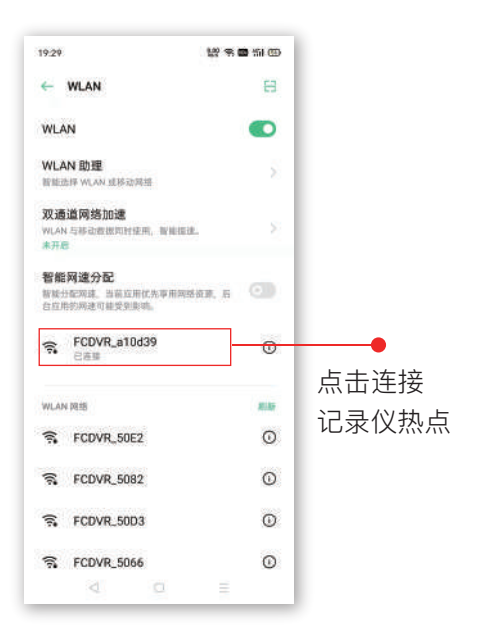

## 七、APP操作和使用说明

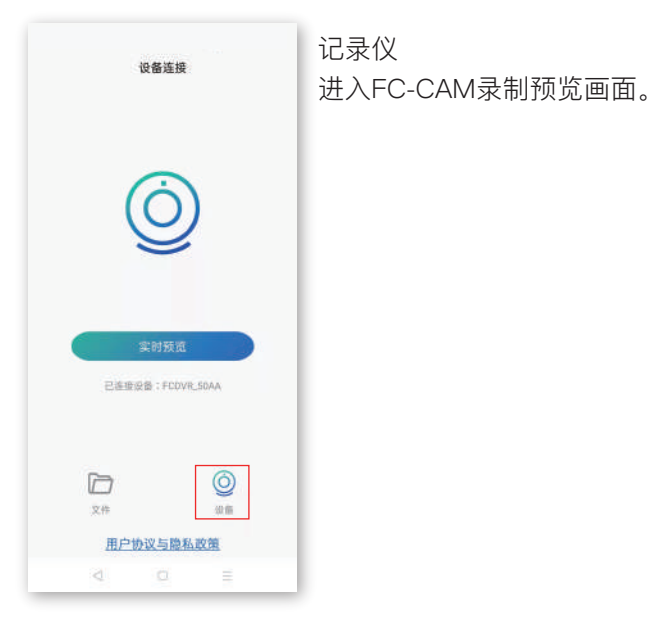

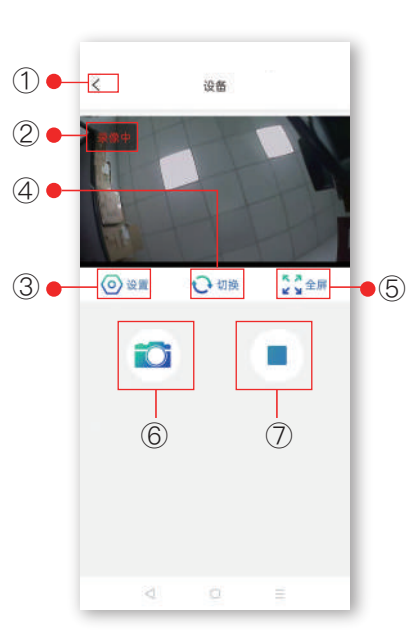

①返回:返回上一级界面
②录像状态
红色:录制中
③设置
可以对录像和装置进行设置,以及查看版本号
④切换:仅支持双录记录仪,可进行前摄和
后录画面预览
⑤全屏:点击可手机全屏预览实时视频
⑥拍照:一键抓拍。
⑦开启/停止录像
点击开启或停止记录仪录像

|         | 100.000 ·     |
|---------|---------------|
| Wi-Fi设置 | FCDVR_**** >  |
| 循环录制时间  | 1分钟 >         |
| 声音录制    |               |
| 语音提示    |               |
| 碰撞加锁灵敏度 | + <b>&gt;</b> |
| 停车监控灵敏度 | 关闭 >          |
| 缩时录影    | 关闭 >          |
| 设备复位    | >             |
| 格式化SD卡  | >             |
| FW版本    |               |
| APP版本   |               |
| 4       |               |

② 设置

设置界面的各项内容可设置如下::

| WiFi设置:名称:FCDVR_****。        |
|------------------------------|
| 密码:1234567890 (可变更)          |
| 循环录制时间:1分钟(默认)               |
| 声音录制:关闭(默认)                  |
| 碰撞加锁灵敏度:中(默认)                |
| 停车监控灵敏度:关(默认)                |
| 缩时录影:关 (默认)                  |
| (缩时录影功能开启可能会导致电瓶亏电,请点击确认后使用) |
| 设备复位:恢复出厂默认设置                |
| 格式化存储器: 谨慎操作 (操作后会清除存储卡所有内容  |
| FW版本:记录仪最新版本                 |
| APP版本:迭代最新版本                 |
|                              |

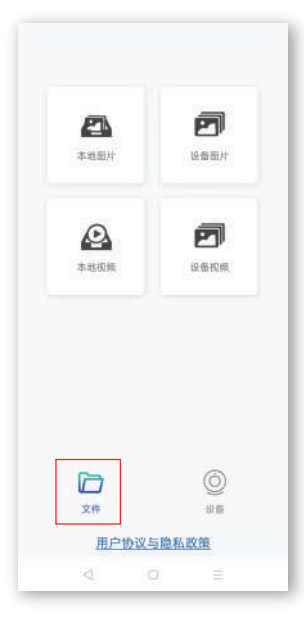

文件 - 本地图片/设备图片 进入文件本地图片/设备图片页签可以对图片进行打开 和删除以及分享。 点击页面中任一图片,可对该图片进行打开查看, 保存下载、删除进行操作 文件 - 本地视频/设备视频 进入本地视频/设备视频页签可以对视频进行打开和

删除,下载操作。 点击页面中任一视频,可对该视频进行打开查看, 保存下载,删除进行操作 备注:如支持后录记录仪,点击切换至后录, 进行同样操作。

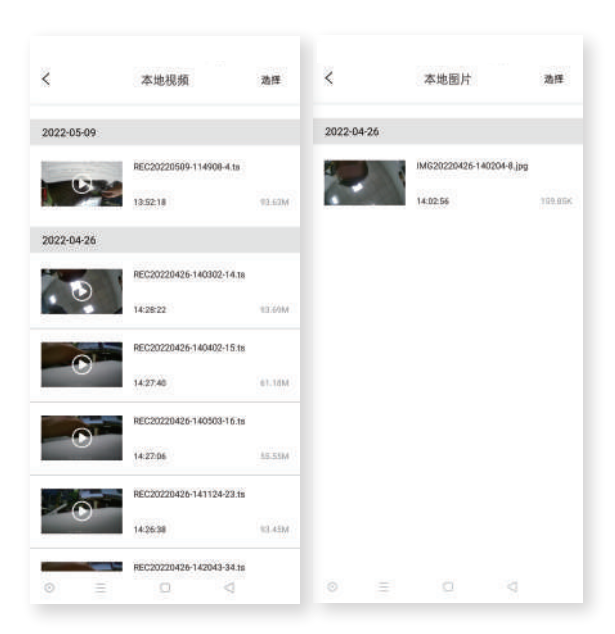

本地视频 设备视频中下载的文件

## 本地图片 设备图片中下载的文件

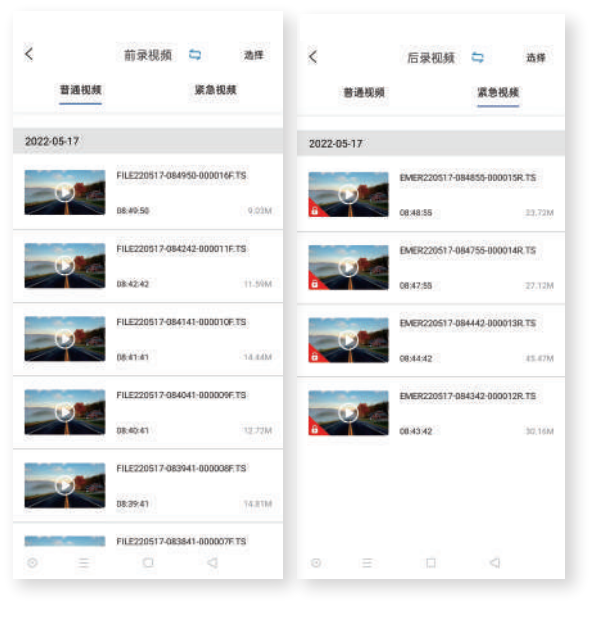

设备视频

普通视频:正常录制视频 紧急视频:加锁视频文件 设备图片:拍照图片

备注:如支持后录记录仪, 点击切换至后录,进行同样 操作。

## 八、常见问题与解答

## 汽车启动后不能开机?

线束插拔排除:插口位置是否插到位,接触是否良好。 外界电源排除:通过外接电源给主机供电检查外接电源是否接触良好。

## 开机后不能录像?

指示灯排除:功能灯的示意。

TF卡排除:① TF卡是否是高速TF卡。

② 检查插入的方向。

③ 设置格式化TF卡一次。

④ 更换新的8G以上高速TF卡。

⑤ 长按拍照建12秒格式化TF卡

## 视频或图片模糊?

镜头排除:检查镜头保护膜是否撕掉,镜头是否脏污,车玻璃是否脏污。

## 主机卡死不工作?

TF卡排除:拔掉TF卡,重新上电检查功能灯示意状态。 主机系统排除:使用别针按下复位键<sup>°</sup>

## 录制的视频无声音?

记录仪默认录音是关闭的,可通过手机APP连接记录仪后在设置中打开录像声音。

## 记录仪视频图片下载?

打开FC-CAM APP, 连接记录仪, 进入在线浏览点击选择, 选择选中所需 视频/图片, 点击下载, 记录仪视频/图片下载存放在APP主界面的"本地文件" 菜单;播放打开已下载的视频/图片, 以及分享到第三方平台(分享需要断开 WIFI连接, 使用手机流量进行)

#### 回放视频播放卡顿?

APP排查:①检查APP版本和记录仪版本是否最新。

② 重启APP。

## 如何恢复出厂设置?

恢复出厂设置:使用手机APP连接记录仪后,在设置中选择"恢复出厂设置"。

## WIFI连接不上?

## 一. 手机无法连接(连上)记录仪 WiFi

1. 当前连接的可能不是记录仪 WiFi,请检查被连接的 WiFi 名称是否与记录仪 WiFi名称一致。

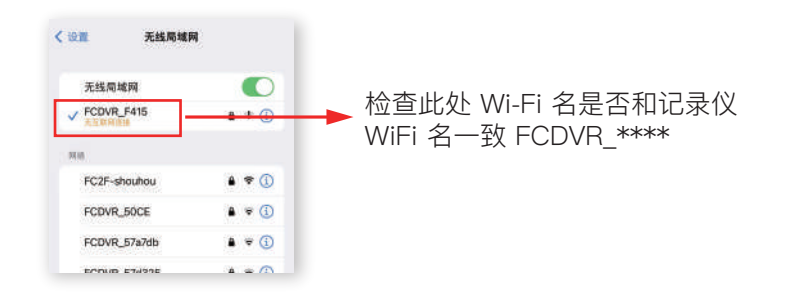

2. 请确认 WIFI 连接密码是否输入正确,可先删除或忽略此网络后,尝试默认 密码""1234567890"连接,或重置记录仪后再连接。

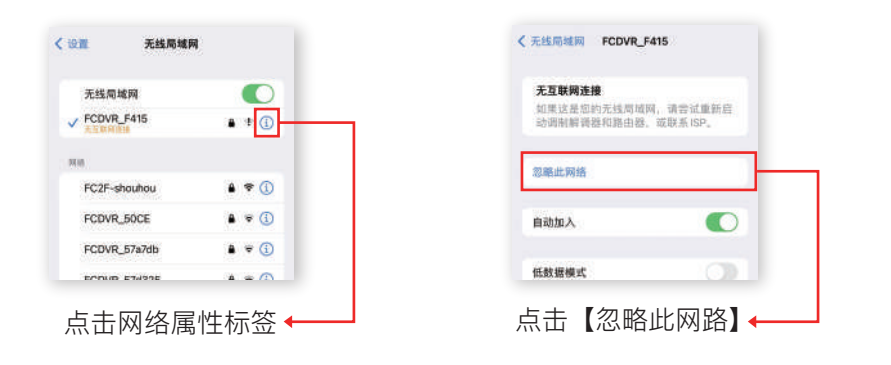

#### 3. 请尝试重启记录仪

4. 由于手机系统版本对所有网络有智能管理行为,请尝试暂时关闭或打开移动 网络后再连接,打开设置,找到移动数据网络选项,点击进入移动网络数据开关。

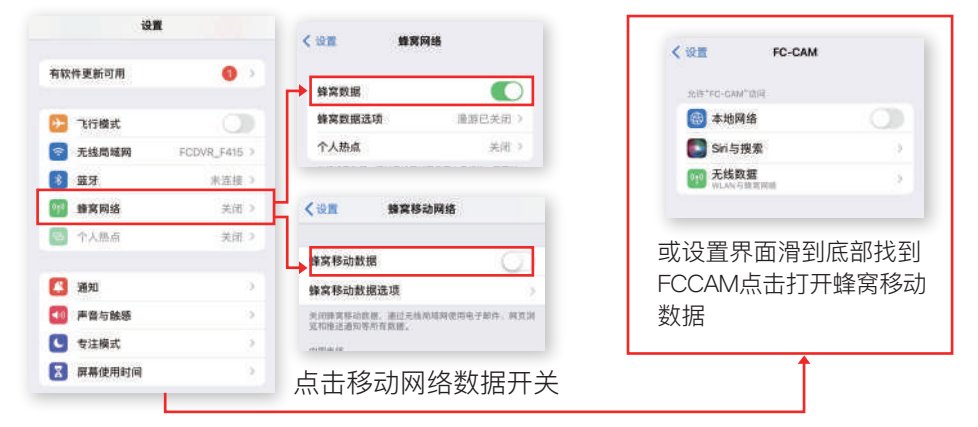

打开设置,找到移动数据网络选项,点击进入

5. 由于记录仪WiFi不具上网功能,连接成功后手机系统可能会提示您切换到可上网网络,遇此情况请授权保持当前记录仪 WIFI 连接状态,否则会断开连接。
 6. 请确保记录仪WiFi 是否有被其他手机连接或正在连接,同一时间内记录仪WiFi 只允许一部手机连接。

7. 由于手机系统的"无线局域网助理"会根据网络强度提醒用户断开或切换当前 网络,遇此情况,请进入手机设置项,点击"蜂窝网络",滑拉到最底部找到并 关闭"无线局域网助理"。

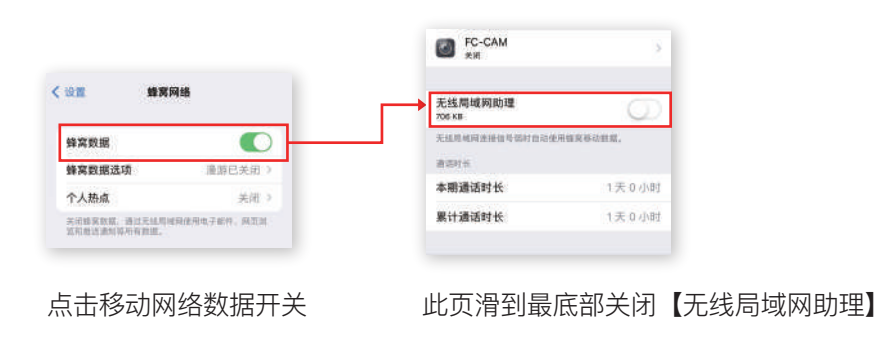

8. 请尝试还原网络设置后,再进行连接(提醒:还原网络设置后,所有已保存 网络需再次进行秘钥连接,请谨慎使用。

- 1)进入设置,找到【通用】设置项,点击进入。
- 2)找到还原相关设置项(注意:不同手机版本,还原设置项名称可能有差异), 点击进入。
- 3) 点击【还原】按钮。

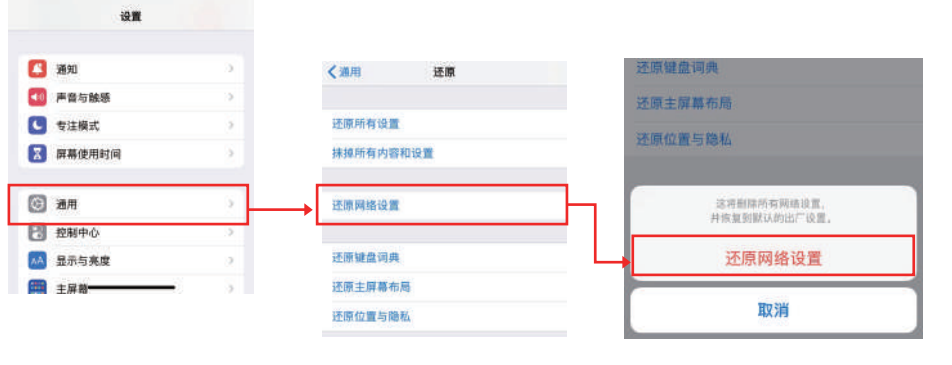

点击【还原网络设置】,依据提示进行还原设置

## 二. 手机已连接记录仪Wi-Fi,但无法进入记录仪 APP 实时画面

1.请尝试暂时关闭移动网络后重启记录仪 APP。 2.请在手机设置项,找到并打开"无线局域网",点击已连接的记录仪 WiFi 名称, 在弹出的页面找到并关闭"私有无线局域网地址"。

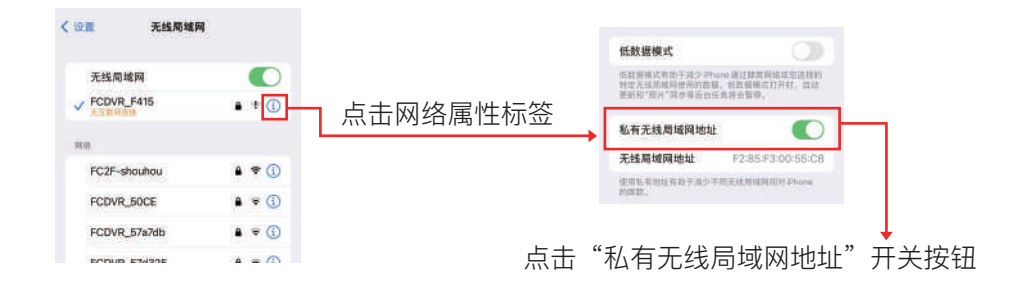

3. 请在手机设置项,找到并打开"通用",点击日期与时间,打开24小时制, 自动设置打开同步北京时间。

| 段雅 通用      |   |                     |       |                     |       |  |
|------------|---|---------------------|-------|---------------------|-------|--|
| 关于本机       |   |                     | 3 let |                     | 1 Int |  |
| 软件更新       | 2 | 24 小时制              |       | 24小时制               |       |  |
| 備空投送       |   | 自动设置                |       | 自动设置                |       |  |
| 隔空播放与接力    |   | 时区                  | 北京    | 时区                  | 北京    |  |
| 画中画        | 2 | 打开"近位星路"将程高四治对区域搞住。 |       | 打开"谁位服务"将提高台站时间走换性。 |       |  |
| CarPlay车载  | 2 |                     |       |                     |       |  |
| NFC        | 3 |                     |       |                     |       |  |
| iPhone储存空间 | 5 |                     |       |                     |       |  |
| 后台 App 刷新  | 2 |                     |       |                     |       |  |
| 日期与时间      |   |                     |       |                     |       |  |
| 職盘         | 2 |                     |       |                     |       |  |

4.请尝试卸载记录仪 APP 并重新下载安装最新 APP。

5.记录仪 APP 申请必要权限时,请同意授权(提醒:权限申请仅限网络和相册相关项,系严格执行相关法律要求,不存在过渡索权行为,请放心使用)。

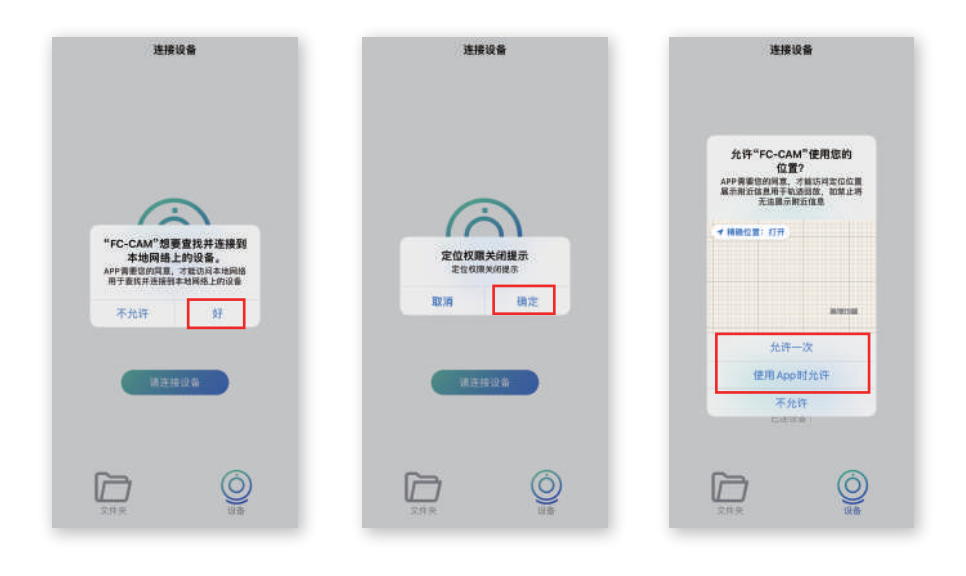